## Accessing Lists of Admissions Applicant Data via Blue Reports

- 1. Log in to the Academic Chair or Academic Dean dashboard
- 2. Click on Point in Time Comparatives on the main menu bar, then Undergraduate (or Graduate) Admissions

| HUEREPORTS                                                                              |                      |                        |                        |                   |                           |                   |                |              |             |                 | $\mathbf{P}$ | אנ]×        |
|-----------------------------------------------------------------------------------------|----------------------|------------------------|------------------------|-------------------|---------------------------|-------------------|----------------|--------------|-------------|-----------------|--------------|-------------|
| Key Metrics Trends Point-in-Time Co                                                     | mparatives           | Retention & G          | raduation Dep          | partment Sur      | nmary                     |                   |                |              |             |                 | ACADEM       | C CHAIR     |
| Graduate Admissions Undergraduate Ad                                                    | missions             | Registration Com       | paratives              |                   |                           |                   |                |              |             |                 |              |             |
| 📑 Adm Reporting Season 🛛 🔤 UG                                                           | Student Typ          | e 🎲 📑                  | Residency Status       | 2                 | ≣ <mark>,</mark> Distance |                   | 72             |              |             |                 |              |             |
| Fall V New F                                                                            | reshman              | ∼ All                  | Residency Status       | es 🗸              | All Distance              | e Program Indicat | ors 🗸          |              |             |                 |              |             |
| UG Admissions Comparison by College<br>All Distance Program Indicators, New Freshman, A | II Type of Adn       | nission Indicators, Fa | all, All Residency Sta | atuses            |                           |                   |                |              |             |                 |              |             |
|                                                                                         | Application Count ~~ |                        |                        | Complete Count ~~ |                           |                   | Admit Count ~~ |              |             | Denied Count ~~ |              |             |
|                                                                                         | Current              | 1 year prior           | 2 Years Ago            | Current           | 1 year prior              | 2 Years Ago       | Current        | 1 year prior | 2 Years Ago | Current         | 1 year prior | 2 Years Age |
| All Major Colleges                                                                      | 16,205               | 13,657                 | 16,505                 | 13,489            | 10,074                    | 12,732            | 12,456         | 8,987        | 11,451      | 848             | 860          | 1,079       |
| Bayh College of Education                                                               | 901                  | 777                    | 960                    | 806               | 638                       | 798               | 754            | 586          | 742         | 44              | 46           | 44          |
| College of Arts & Sciences                                                              | 6,552                | 5,339                  | 6,453                  | 5,542             | 3,985                     | 4,875             | 5,158          | 3,601        | 4,379       | 323             | 309          | 418         |
| College of Hith and Human Serv                                                          | 3,700                | 3,110                  | 3,687                  | 3,166             | 2,390                     | 2,825             | 2,921          | 2,115        | 2,502       | 214             | 233          | 272         |
| College of Technology                                                                   | 2,140                | 1,671                  | 1,957                  | 1,703             | 1,219                     | 1,402             | 1,568          | 1,085        | 1,220       | 114             | 93           | 155         |
| Scott College of Business                                                               | 1,971                | 1,718                  | 2,040                  | 1,622             | 1,278                     | 1,521             | 1,487          | 1,109        | 1,325       | 112             | 137          | 164         |
| Univ College Nondesignated                                                              | 941                  | 1,040                  | 1,408                  | 650               | 564                       | 1,311             | 568            | 491          | 1,283       | 41              | 42           | 26          |
| Unknown                                                                                 |                      | 2                      |                        |                   | 0                         |                   |                | 0            |             |                 | 0            |             |

3. At the top, select the Adm Reporting Season (Fall or Spring) and Student Type (New Freshman, New Transfer or Readmit or Returning) and a particular Residency Status and Distance Program Indicator if needed. In the report, double-click on the College of your department so that all departments in that college will display. For example, if College of Arts and Sciences is selected, you will see:

| Key Metrics Trends Point-in-Time                                                                              | Comparative | s Retention &    | Retention & Graduation Department Summary |         |                     |                    |         |              |                    |         | ACADE        | MIC CHAIR    |  |
|----------------------------------------------------------------------------------------------------|-------------|------------------|-------------------------------------------|---------|---------------------|--------------------|---------|--------------|--------------------|---------|--------------|--------------|--|
| Graduate Admissions Undergraduate                                                                             | Admissions  | Registration Co  | omparatives                               |         |                     |                    |         |              |                    |         |              |              |  |
| 📑 Adm Reporting Season 🦁 📑 UG Student Type 🧊 📑 Residency Statu                                                |             |                  |                                           |         | 🖇 📑 Distan          | ice                | 7       | 3            |                    |         |              |              |  |
| Fall V                                                                                                    | w Freshman  | ~                | All Residency Sta                         | tuses 🚿 | All Distar          | nce Program Indic  | ators 🗸 |              |                    |         |              |              |  |
| UG Admissions Comparison by College                                                                           |             |                  |                                           |         |                     |                    |         | -            |                    |         |              | 53           |  |
| All Distance Program Indicators, New Freshman, All Type of Admission Indicators, Fall, All Residency Statuses |             |                  |                                           |         |                     |                    |         |              |                    |         |              |              |  |
| Ар                                                                                                    |             | Application Cour | 1t ~~                                     | Comment | Complete Coun       | 2 Verm A           | Comment | Admit Count  | 2 Xeens Ame        | Comment | Denied Count | 2 Mague A av |  |
| Art & Design                                                                                                  | 300         | 268              | 2 rears Ago                               | 235     | 1 year prior<br>191 | 2 Years Ago<br>225 | 225     | 1 year prior | 2 Tears Ago<br>192 | 7       | 1 year prior |              |  |
| Arts & Sciences                                                                                               | 1.487       | 1 181            | 1 526                                     | 1 261   | 870                 | 1 166              | 1 200   | 798          | 1.076              | 47      | 57           | 72           |  |
| Biology                                                                                                    | 675         | 491              | 660                                       | 603     | 386                 | 529                | 580     | 360          | 492                | 15      | 21           | 26           |  |
| Chemistry & Physics                                                                                           | 155         | 117              | 131                                       | 137     | 85                  | 95                 | 131     | 81           | 90                 | 6       | 2            | 4            |  |
| Communication                                                                                                 | 246         | 243              | 301                                       | 215     | 187                 | 239                | 189     | 163          | 212                | 25      | 22           | 26           |  |
| Criminology & Criminal Justice                                                                                | 1,067       | 883              | 1,009                                     | 869     | 624                 | 722                | 772     | 544          | 611                | 83      | 69           | 96           |  |
| Earth & Environmental Sys                                                                                     | 121         | 77               | 109                                       | 109     | 63                  | 79                 | 103     | 62           | 75                 | 6       | 0            | 4            |  |
| Economics                                                                                                    | 40          | 22               | 35                                        | 33      | 20                  | 26                 | 31      | 20           | 22                 | 2       | 0            | 3            |  |
| English                                                                                                    | 139         | 162              | 176                                       | 122     | 132                 | 136                | 117     | 123          | 131                | 4       | 8            | 5            |  |
| History                                                                                                    | 125         | 122              | 147                                       | 100     | 87                  | 101                | 90      | 73           | 85                 | 9       | 10           | 14           |  |
| Languages, Literatures&Linguis                                                                                | 59          | 44               | 65                                        | 54      | 34                  | 46                 | 53      | 33           | 42                 | 1       | 1            | 4            |  |
| Math Computer Science                                                                                         | 450         | 367              | 432                                       | 374     | 284                 | 324                | 345     | 254          | 298                | 25      | 18           | 21           |  |
| Multidisciplinary Studies                                                                                     | 21          | 16               | 24                                        | 17      | 13                  | 16                 | 15      | 12           | 14                 | 2       | 1            | 2            |  |
| Music                                                                                                    | 330         | 278              | 323                                       | 288     | 210                 | 251                | 254     | 187          | 221                | 30      | 22           | 28           |  |
| Political Science                                                                                             | 186         | 121              | 172                                       | 165     | 96                  | 133                | 159     | 88           | 120                | 6       | 4            | 11           |  |
| Psychology                                                                                                    | 955         | 756              | 801                                       | 796     | 560                 | 608                | 748     | 504          | 540                | 39      | 43           | 55           |  |
| Science Education                                                                                             | 19          | 32               | 31                                        | 16      | 22                  | 22                 | 15      | 22           | 21                 | 1       | 0            | 0            |  |
| Cosial Science Education                                                                                      | <01         | 00               | 00                                        | 70      | 67                  | 60                 | 60      | 61           | 65                 | 1       | 2            | A            |  |

4. From the cell that displays the Current Application Count for your department, right click and select Actions, then Application History Drill

| <b>BLUEREP&amp;RTS</b><br>INDIANA STATE UNIVERSITY                                  |                  |                       |                    |                   |              |             |         |              |             |                 | $\mathbf{r}$ | $\mathcal{A}$ |
|-------------------------------------------------------------------------------------|------------------|-----------------------|--------------------|-------------------|--------------|-------------|---------|--------------|-------------|-----------------|--------------|---------------|
| Key Metrics Trends Point-in-Time                                                    | Comparative      | es Retention &        | Graduation         | Department S      | Summary      |             |         |              |             |                 | ACADE        | MIC CHAIR     |
| Graduate Admissions Undergraduate                                                   | Admissions       | Registration Co       | omparatives        |                   |              |             |         |              |             |                 |              |               |
| 📑 Adm Reporting Season 🛛 😨                                                          | UG Student 1     | Гуре 🌄 冒              | Residency Sta      | itus 🦷            | 💈 📑 Distar   | nce         | 2       |              |             |                 |              |               |
| Fall V Ne                                                                           | ~                | All Residency Sta     |                    |                   |              |             |         |              |             |                 |              |               |
| UG Admissions Comparison by College<br>All Distance Program Indicators, New Freshma | n, All Type of A | Admission Indicators, | Fall, All Residenc | y Statuses        |              |             |         |              |             |                 |              |               |
| Application Count ~~                                                                |                  |                       |                    | Complete Count ~~ |              |             |         | Admit Count  |             | Denied Count ~~ |              |               |
|                                                                                     | Current          | 1 year prior          | 2 Years Ago        | Current           | 1 year prior | 2 Years Ago | Current | 1 year prior | 2 Years Ago | Current         | 1 year prior | 2 Years Ago   |
| Art & Design                                                                        | 300              | 268                   | 311                | 235               | 191          | 225         | 225     | 171          | 192         | 7               | 17           | 29            |
| Arts & Sciences                                                                     | 1,487            | 1,181                 | 1,526              | 1,261             | 870          | 1,166       | 1,200   | 798          | 1,076       | 47              | 57           | 72            |
| Biology                                                                             | 675              | 491                   | 660                | 603               | 386          | 529         | 580     | 360          | 492         | 15              | 21           | 26            |
| Chemistry & Physics                                                                 | 155              | 117                   | 131                | 137               | 85           | 95          | 131     | 81           | 90          | 6               | 2            | 4             |
| Communication                                                                       | 246              | 243                   | 301                | 215               | 187          | 239         | 189     | 163          | 212         | 25              | 22           | 26            |
| Criminology & Criminal Justice                                                      | 1,0 🔃 Interact   |                       | 1,009              | 869               | 624          | 722         | 772     | 544          | 611         | 83              | 69           | 96            |
| Earth & Environmental Sys                                                           | 12 😯             | Focus Data Point      | 109                | 109               | 63           | 79          | 103     | 62           | 75          | 6               | 0            | 4             |
| Economics                                                                           | 4 😪              | Eliminate Data Poir   | nt 35              | 33                | 20           | 26          | 31      | 20           | 22          | 2               | 0            | 3             |
| English                                                                             | 13 -             |                       | 176                | 122               | 132          | 136         | 117     | 123          | 131         | 4               | 8            | 5             |
| History                                                                             | 12 🛄             | Selected Members      | 147                | 100               | 87           | 101         | 90      | 73           | 85          | 9               | 10           | 14            |
| Languages, Literatures&Linguis                                                      | 5 🎸              | Actions               | 🔸 💼 Applic         | ation History     | Drill 34     | 46          | 53      | 33           | 42          | 1               | 1            | 4             |
| Math Computer Science                                                               | 45               |                       | 432                | 374               | 284          | 324         | 345     | 254          | 298         | 25              | 18           | 21            |
| Multidisciplinary Studies                                                           | 2 🎱              | Change Visual         | 24                 | 17                | 13           | 16          | 15      | 12           | 14          | 2               | 1            | 2             |
| Music                                                                               | 32               | Information           | 323                | 288               | 210          | 251         | 254     | 187          | 221         | 30              | 22           | 28            |
| Political Science                                                                   | 18.              | 161                   | 172                | 165               | 96           | 133         | 159     | 88           | 120         | 6               | 4            | 11            |
| Psychology                                                                          | 955              | 756                   | 801                | 796               | 560          | 608         | 748     | 504          | 540         | 39              | 43           | 55            |
| Science Education                                                                   | 19               | 32                    | 31                 | 16                | 22           | 22          | 15      | 22           | 21          | 1               | 0            | 0             |
| Social Science Education                                                            | < 01             | 07                    | 00                 | 70                | 67           | 60          | 60      | 64           | 65          | 1               | Э            | A +           |

The list of your department's applicants (including their mailing address, personal email address and ISU email address) will display. Click on the Export button on the bottom right. You will be able to open the exported Excel csv file by clicking on Application History....csv which will display on the bottom left of your screen.